## 上海师大智慧校园微信 APP 校园卡补办使用说明

1、 扫一扫关注"上海师大智慧校园"微信 APP,认证成功;

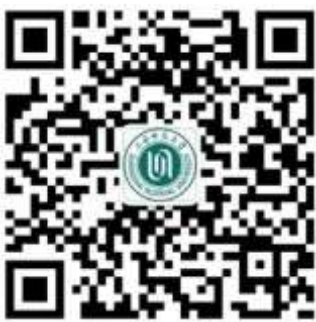

2、 认证成功后,打开"校园卡信息查询与业务办理", 在下方的"卡

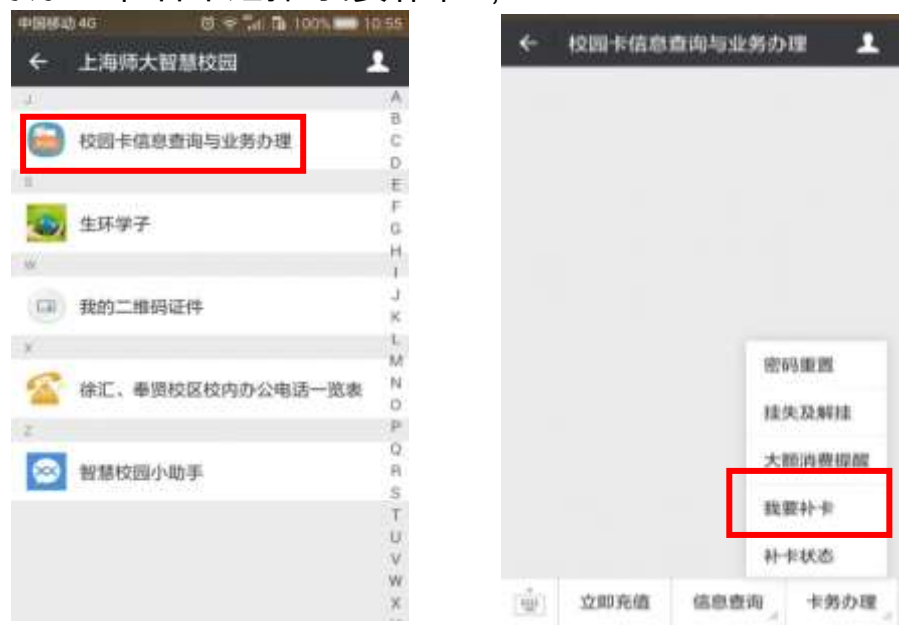

务办理"栏目中选择"我要补卡";

3、 在"领卡校区"中选择领取校园卡的地点,并点击下方的"补办";

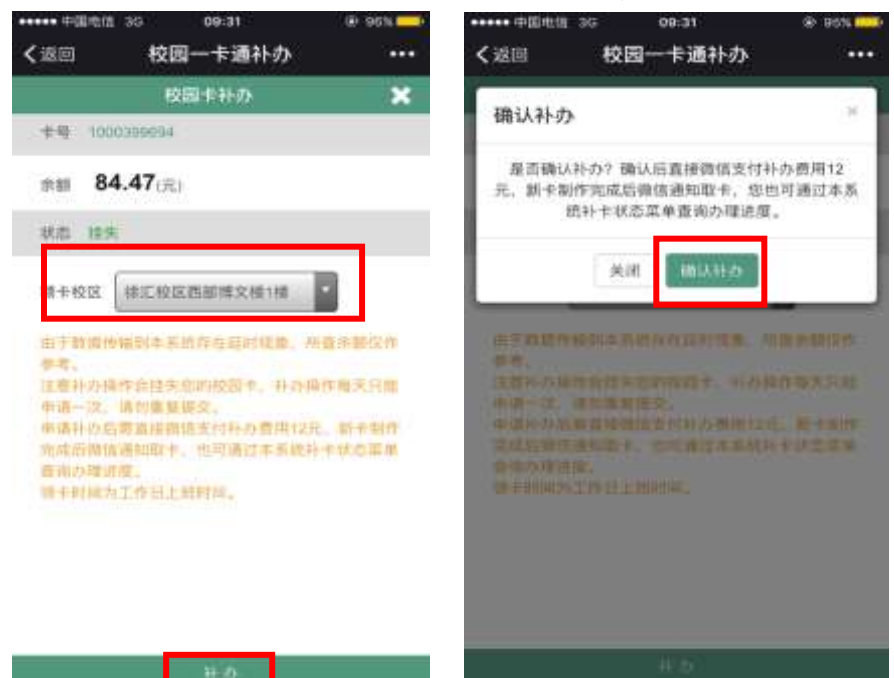

4、 使用微信支付补办费用;

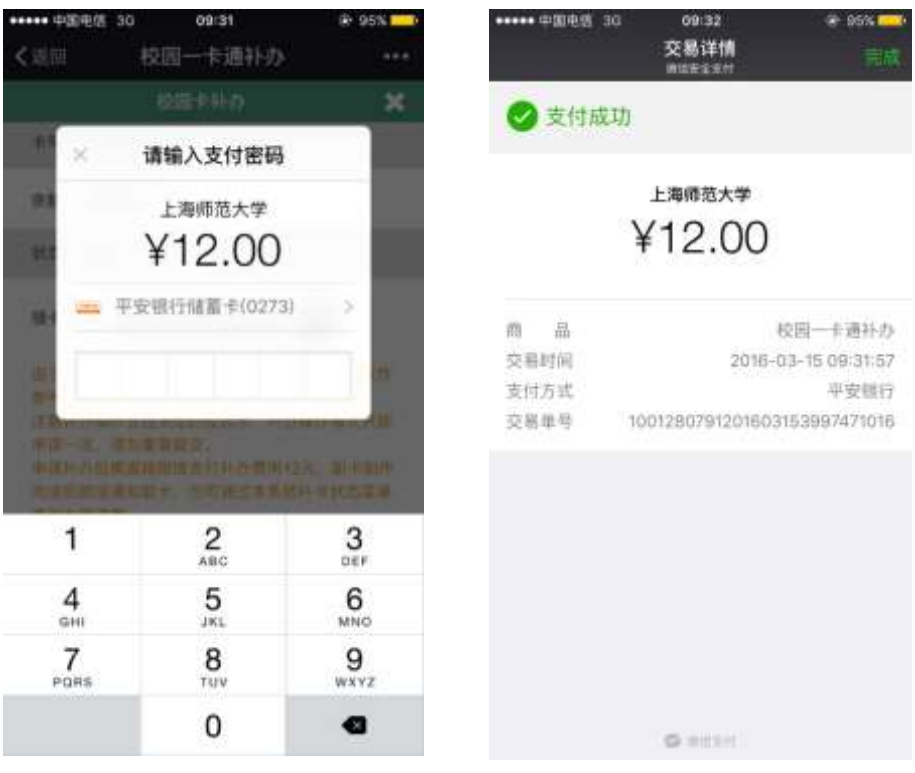

## 现在使用智慧校园申请补卡只需 12 元哦~~~

5、 申请成功后,可在"卡务办理"栏目中选择"补卡状态"查看办理进

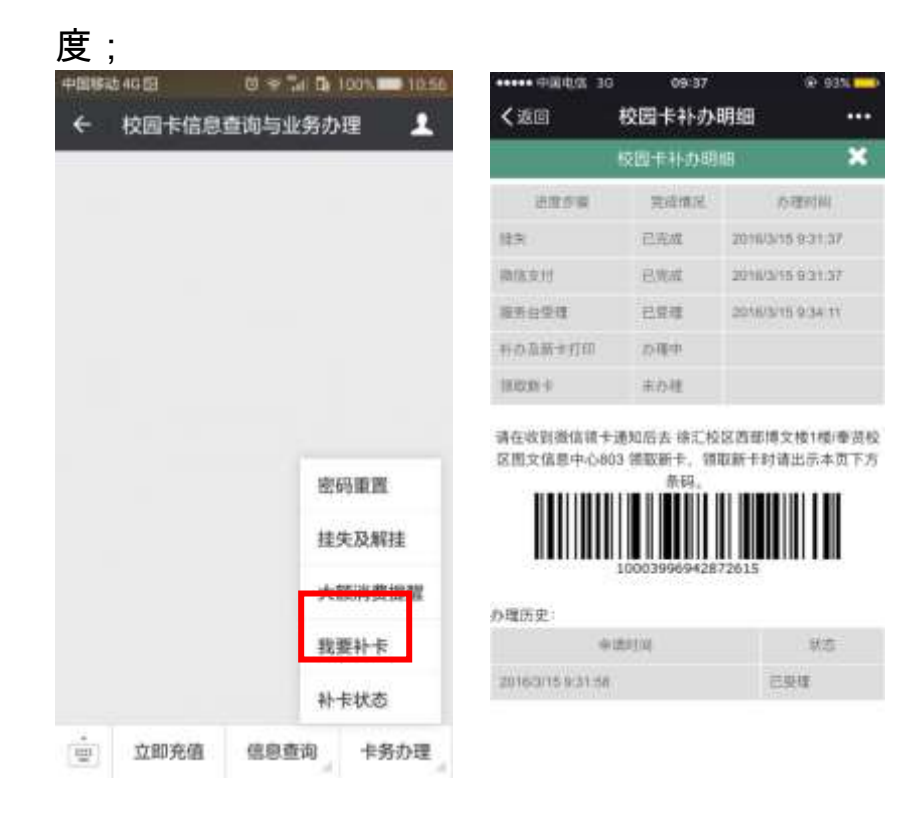

6、 收到领卡通知后,就可以到你选择的校园卡领取点领取新的校

## 园卡; 领卡时, 记得要出示"补卡状态"中的条码哦!

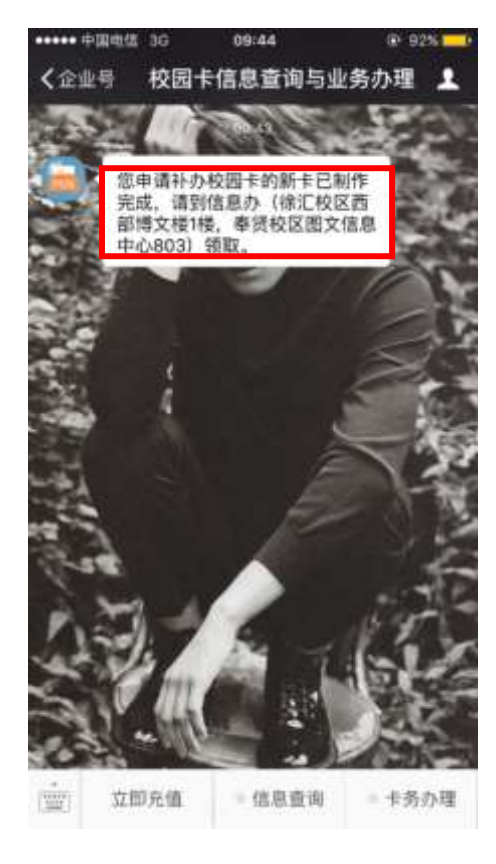

| ••••• 中国电信 30  | G 09:45 | @ 92%             | _  |
|----------------|---------|-------------------|----|
| く返回            | 校园卡补办   | 明细 ・              | •• |
|                | 校園卡补办明  | ar 1              | 3  |
| 远度步骤           | 完成情况    | 办理时间              |    |
| 拉先             | 已完成     | 2016/3/15 9:31:37 |    |
| 微信支付           | 已完成     | 2016/3/15 9:31:37 |    |
| 服务包装理          | 已完成     | 2016/3/15 9:34:11 |    |
| <b>补办及新专打印</b> | 已用成     | 2016/3/15 9:43:51 |    |
| 包取新卡           | 16/3102 |                   |    |

请在收到微信银卡通知后去 徐汇校区西即博文楼1楼/摹贤校 区图文信息中心803 领取新卡, 领取新卡时请出示本页下方

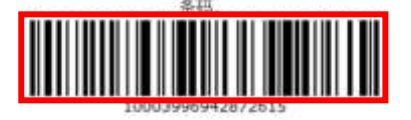

状态

办理历史に

申请时间 2010/3/15 9:31:58 已拉印新卡